## **Patient Portal: Medical Excuse Letter**

- 1. Go to: <u>https://patientportal.intelichart.com/login/</u>
- 2. Log in to your Patient Portal account.

| a californiahealth                    | y Health Corporation<br>center |                                    |
|---------------------------------------|--------------------------------|------------------------------------|
| Welcome                               | back!                          |                                    |
| It's so great to see                  | ≥you again.                    | Need an account?                   |
| Email address                         |                                |                                    |
|                                       |                                | Access your health information and |
|                                       |                                |                                    |
| Password                              | 0                              | LET'S GET STARTED                  |
| Password<br>SIGN II                   | <b>⊙</b>                       | LET'S GET STARTED                  |
| Password<br>SIGN II<br>Fargot your pa | N<br>ssward?                   | LET'S GET STARTED                  |

3. Then Click on the 3-stripes, located in the top left corner.

|       |                                                |                         | © English | My Account |
|-------|------------------------------------------------|-------------------------|-----------|------------|
| Patie | ntPortal                                       | C                       | Andersan  | OB         |
| • 💿   |                                                |                         |           |            |
| n ·   |                                                |                         |           |            |
|       | Hi, Anderson                                   |                         |           |            |
|       | Here's what is new and needs your<br>attention | View your new test resu | It        |            |
| 4     |                                                |                         |           |            |
|       |                                                |                         |           |            |
| \$    |                                                |                         |           |            |
|       |                                                |                         |           | +          |

- 4. Click on the drop down next to "My Chart"5. Then, scroll down and select "Document"

|          | PatientPortal |              |
|----------|---------------|--------------|
| ×        |               |              |
| <b>`</b> | Home          |              |
|          | Appointments  |              |
| $\geq$   | Messages      | •            |
|          | Labs          |              |
|          | Forms         |              |
| \$       | Billing       | <br>~        |
| -        | My Chart      | $\geq \odot$ |
|          | Summary       |              |
|          | Medications   |              |
|          | Labs          |              |
|          | Histories     |              |
|          | Allergies     |              |
|          | Documents     |              |

6. The bottom window will appear with documents generated on the day of your visit. Select the document you wish to view and print.

| Chart Summary N       | ledications                                                       | Labs   | Histories     | Allergies | Visits | Immunizations | Problems | Vitals            | Growth Charts | Documents |                   |        |
|-----------------------|-------------------------------------------------------------------|--------|---------------|-----------|--------|---------------|----------|-------------------|---------------|-----------|-------------------|--------|
|                       |                                                                   |        |               |           |        |               |          |                   |               |           |                   |        |
| Clinical Docu         | ments                                                             |        |               |           |        |               |          |                   |               |           |                   |        |
| Q                     |                                                                   |        |               |           |        |               |          |                   |               |           |                   |        |
| Date Created          | Filenam                                                           | e      |               |           |        |               |          |                   |               |           |                   |        |
| 6/11/21 10:32 AM      | Clinical S                                                        | ummary | for Beverly I | hase2     |        |               |          |                   |               |           | VIEW FILE HISTORY | DELETE |
| 6/11/21 10:32 AM      | 6/11/21 10:32 AM Ambulatory Summary for Beverly Phase2            |        |               |           |        |               |          | VIEW FILE HISTORY | DELETE        |           |                   |        |
| Showing 1 to 2 of 2 € | entries                                                           |        |               |           |        |               |          |                   |               |           |                   |        |
| Encounter No          | otes                                                              |        |               |           |        |               |          |                   |               |           |                   |        |
| Encounter Date        | Name                                                              |        |               |           |        |               |          |                   | Pract         | ice       |                   |        |
| 5/17/21 4:36 PM       | 36 PM School/Work Excuse Note Northeast Valley Health Corporation |        |               |           |        |               |          |                   |               |           |                   |        |
| Showing 1 to 1 of 1 ( | entries                                                           |        |               |           |        |               |          |                   |               |           |                   |        |